## Crea tu usuario y consulta tu estado de cuenta en línea. Hazlo, es rápido y fácil.

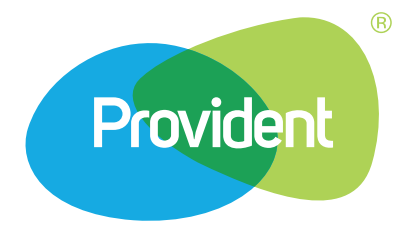

Si ya estás registrado, únicamente requieres ingresar con tu correo y contraseña. Ve al punto 5 y 6.

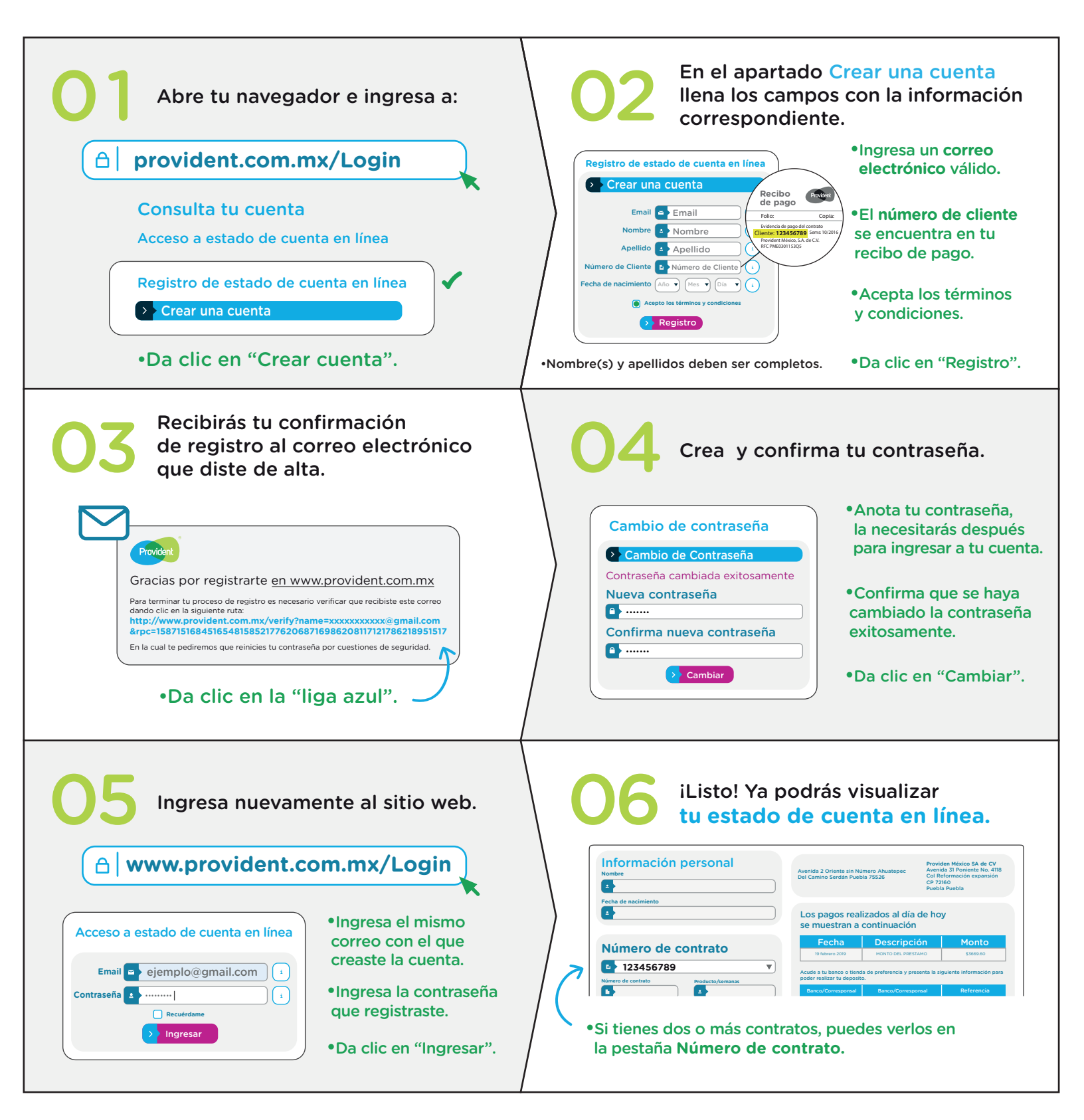

Una vez que abras tu estado de cuenta podrás consultar las referencias con las que puedes pagar en establecimientos autorizados y bancos aliados.